## Workforce Central® Timecards

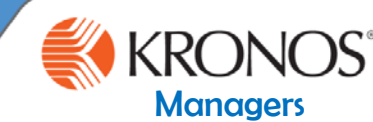

As a Manager, you are responsible for approving your direct report's timecards every pay period. Before approving timecards, it is important to review the data for accuracy, and make adjustments as needed. In this job aid you will learn how to approve your timecard and remove approval from timecards using the Manager Workspace. **Approving timecards** 1 Access the Manager Workspace Loaded 11:40AM Current Pay Period -Note In the Time Period field, verify that you are viewing the or time periods to relevant time period. approve, use the **Time** Period drop-down list. On Hire Date Pay Rule As M 3 Premi. Select all employees (Select first employee, hold SHIFT, and select last employee) D EXEMPT 7/22/2002 Ama lo -à Loaded 5:22AM Current Pay Period All Home ▼ Edit G =7 Go To Ð **•** T. Refrest Employe VAC FHOL Un. Pay Rule 22 Selected 135D PURCHASING Supervisor Chris Amaran.. 10100 Administrative PDX SALARIED EXEMPT 120.0 48.0 0.0 0 1 135D PURCHASING Supervisor Chris Ama SALARIED EXEMPT 10100 PDX 144.0 - Go to widget Attendance Editor Timecards Exceptions Select the Go To icon, then select Timecards 4 Requests Reports Schedules Audits 5 For each employee, review their time card for accuracy and then select Go to workspace Approve Timecard, and Approve Timecard again from the drop-down box. The background of the timecard will now be colored yellow. Timecar -Mon 9/11 Tue 9/12 Ned 9/13 Daily Tota Approx necard Mon 9/18 Tue 9/19 Wed 9/20 Pay Code Approve Timecard Daily Tota Remove Timecard Approval Mon 9/25 Pay Code Tue 9/26 Wed 9/27 6 Click the **NEXT arrow** to review and approve the next employee's timecard. Note Review all of the timecard entries on each timecard prior to approving. After you approve a timecard, you will need to remove approval to make edits, then approve the timecard again. Rev. A 10/24/17

## **Workforce Central®** Timecards

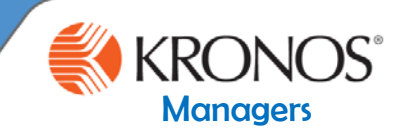

## Removing approval from your timecard

1 Access the Manager workspace widget (top left side of screen)

2 Using the **Pay Period** drop-down list, navigate to the applicable approved time frame.

| Approve<br>Timecard                | <b>CJ</b> →<br>Sign off | Accruais<br>Actions |        |        |          |          |        | Print<br>Timecard       | Refresh Cal       | E<br>culate<br>otals |  |
|------------------------------------|-------------------------|---------------------|--------|--------|----------|----------|--------|-------------------------|-------------------|----------------------|--|
|                                    | Date                    | Schedule            | In     | Out    | Transfer | Pay Code | Amount | Shift                   | Daily             | I                    |  |
| + ×                                | Mon 6/29                | 9:00AM-2:00         | 9:00AM | 2:00PM | ;///401/ |          |        | 4:00                    | 4:00              |                      |  |
| + ×                                | Tue 6/30                | 9:00AM-2:00         | 9:00AM | 2:00PM |          |          |        | 4:00                    | 4:00              |                      |  |
| + ×                                | Wed 7/01                | 9:00AM-2:00         | 9:00AM | 2:00PM |          |          |        | 4:00                    | 4:00              |                      |  |
| + ×                                | Thu 7/02                | 9:00AM-2:00         | 9:00AM | 2:00PM |          |          |        | My Timecard             |                   |                      |  |
| + ×                                | Fri 7/03                | 9:00AM-2:00         | 9:00AM | 2:00PM |          |          |        | ,                       |                   |                      |  |
| + ×                                | Sat 7/04                |                     |        |        |          |          |        |                         |                   |                      |  |
| + ×                                | Sun 7/05                |                     |        |        |          |          |        |                         |                   |                      |  |
|                                    |                         |                     |        |        |          |          |        | <ul> <li>✓ -</li> </ul> | ແ/- ເ             | <u> </u>             |  |
| ha <b>Ann</b>                      | rovo Tim                | ocord button        |        |        |          |          |        | Approve<br>Timecard     | Sign Off Ac<br>Ac | cruals<br>tions:     |  |
| ne <b>Approve Timecard</b> button. |                         |                     |        |        |          |          |        | Approve Timecard        |                   |                      |  |
|                                    |                         |                     |        |        |          |          |        |                         |                   |                      |  |

| 1y Timeca                                                        | rd       |             |        |        |          |          |        |                   |                   |                  |  |
|------------------------------------------------------------------|----------|-------------|--------|--------|----------|----------|--------|-------------------|-------------------|------------------|--|
| Information Timecard Approval removed by jadams 7/06/2015 9:41AM |          |             |        |        | ×        |          |        |                   |                   |                  |  |
|                                                                  |          |             |        |        |          |          |        | Lo                | oaded: 9:18AM Pre | vious Pay Period |  |
| Approve Sign Off Accruais<br>Timecard Accruais                   |          |             |        |        |          |          |        | Print<br>Timecard | Refresh Cal       | culate Save      |  |
|                                                                  | Date     | Schedule    | In     | Out    | Transfer | Pay Code | Amount | Shift             | Daily             | Period           |  |
| F X                                                              | Mon 6/29 | 9:00AM-2:00 | 9:00AM | 2:00PM | ;///401/ |          |        | 4:00              | 4:00              | 4:00             |  |
| ×                                                                | Tue 6/30 | 9:00AM-2:00 | 9:00AM | 2:00PM |          |          |        | 4:00              | 4:00              | 8:0              |  |
| HX                                                               | Wed 7/01 | 9:00AM-2:00 | 9:00AM | 2:00PM |          |          |        | 4:00              | 4:00              | 12:0             |  |
| FX                                                               | Thu 7/02 | 9:00AM-2:00 | 9:00AM | 2:00PM |          |          |        | 4:00              | 4:00              | 16:00            |  |
| H X                                                              | Fri 7/03 | 9:00AM-2:00 | 9:00AM | 2:00PM |          |          |        | 4:00              | 4:00              | 20:0             |  |
| F ×                                                              | Sat 7/04 |             |        |        |          |          |        |                   |                   | 20:0             |  |
| ł                                                                | Sun 7/05 |             |        |        |          |          |        |                   |                   | 20:0             |  |

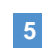

5 Make the necessary adjustments to the timecard, Save and then approve the timecard when you are finished.

Note

The employee or the Manager can make the appropriate edits to the timecard. See "Timecard Adjustments" job aid for adjusting pay codes.

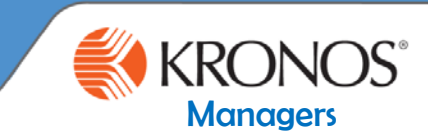

As an Manager, you are responsible for approving your direct report's timeoff requests. In this job aid you will learn how to approve your timeoff requests and refuse timeoff requests using the **Requests** widget.

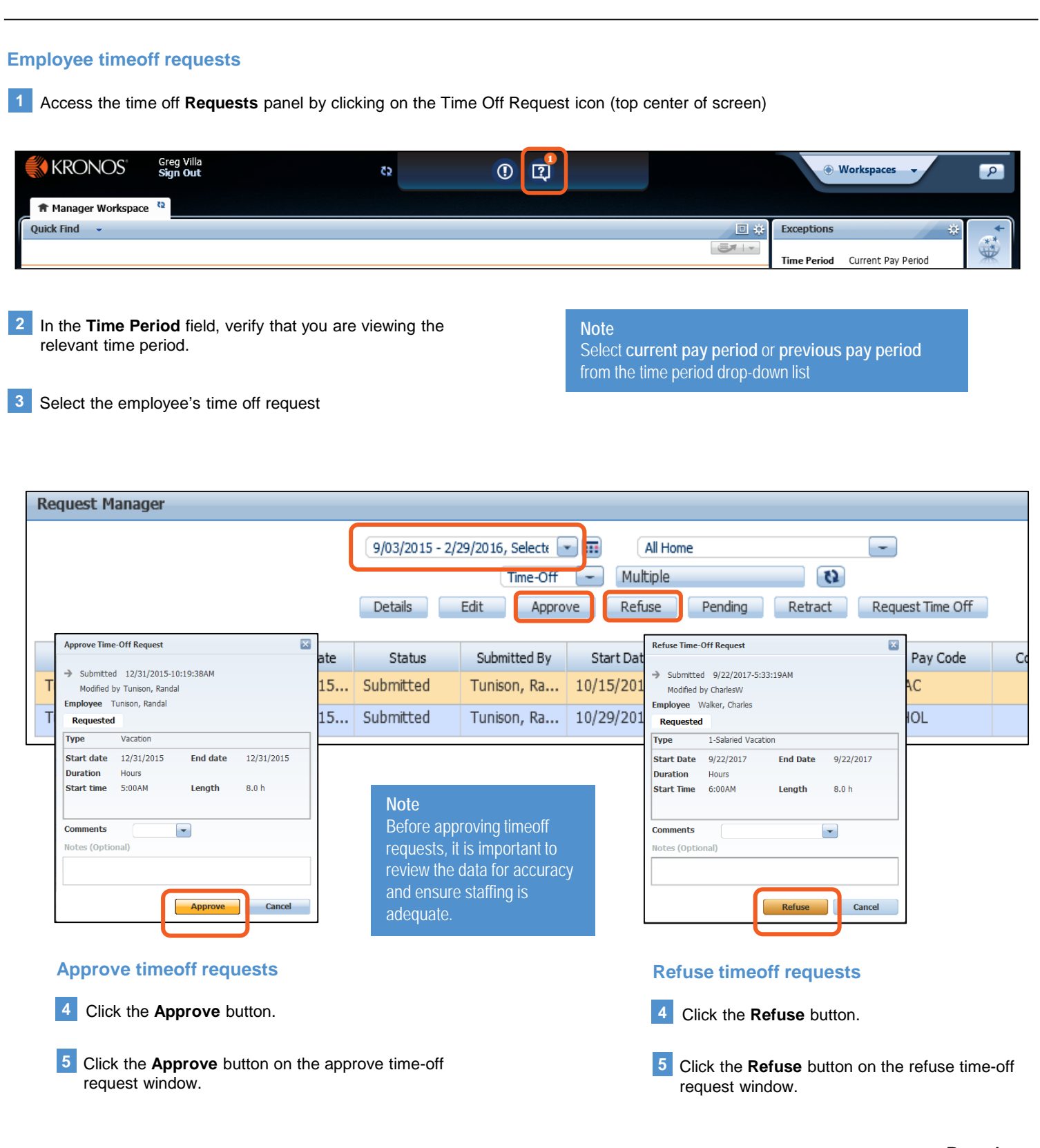